# **ONPointe Treasury**

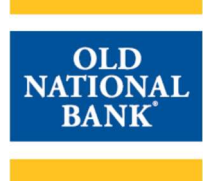

### **PAYMENTS & TRANSFERS>BILL PAY**

#### **Bill Pay User Administration**

User administration is performed within ONPointe Treasury by permitted users.

| <ol> <li>Navigate to Administration &gt; Administratior</li> </ol>                                                                                                    | Administration My Settings<br>Administration<br>Operations<br>Audit Service                                                                                                    |
|----------------------------------------------------------------------------------------------------|----------------------------------------------------------------------------------------------------|
| 2) Locate the desired user and click Actions >                                                                                                    | Payments.                                                                                                    |
| <ol> <li>Check the box for BillPay from the left-hand<br/>click on the word "BillPay".</li> </ol>                                                                                                    | d tabs then  ACH Payments  BillPay  Payee Maintenance                                                                                                    |
| <ol> <li>Check Allow BillPay Service Access to ena<br/>access for this user. This will display Bill Pa<br/>option in the Payments &amp; Transfers menu f</li> </ol>                                                                                                    | ble Bill Pay<br>ay as an<br>or the user.                                                                                                    |
| <ul> <li>5) Choose a user type:</li> <li>Admin User Access (Level 2): U<br/>Bill Pay service and approve payn<br/>requested by Level 3 users.</li> <li>User Access (Level 3): User can<br/>service but all payments created b<br/>must be approved by a Level 2 user</li> </ul> | <ul> <li>Admin User Access (Level 2)<br/>User is able to access Bill Pay, add/edit profiles, and entitle user access to Bill Pay.</li> <li>User Access (Level 3)<br/>User Access Bill Pay but has no administrative privileges.</li> <li>User is able to access Bill Pay but has no administrative privileges.</li> </ul> |
| <ol> <li>Click Select Accounts and choose one or n<br/>this user can use for Bill Pay payments.</li> </ol>                                                                                                    | Account Permissions Accounts Select Accounts * *0541 - Checking (eBusiness DDA2) * *0552 - Checking (eBusiness DDA1)                                                                                                    |
| 7) Click Save.                                                                                                    | Save                                                                                                    |

## **ONPointe Treasury**

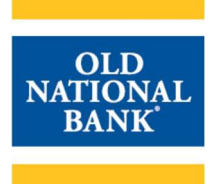

| <ol> <li>Confirm the user is entitled to the Service "Secure<br/>Browser Destinations" by clicking Actions &gt; Services.</li> </ol> | Edit<br>Password<br>Services<br>Payments |
|----------------------------------------------------------------------------------------------------|------------------------------------------|
| 9) Check the box next to Secure Browser Destinations and click Save.                                                                 | Secure Browser Destinations              |
| 10) Click the suitcase icon next to Secure Browser<br>Destinations.                                                                  | × Jecure Browser Destinations            |
| 11) Check the box for Bill Pay then click Save.                                                                                      | Bill Pay                                 |

#### Questions

For Business Bill Pay support, we have a dedicated support line that can assist with Business Bill Pay questions:

Hours: 7am – 1am ET / 6am – Midnight CT 7 Days a Week Phone: 844-699-1613

For all other questions regarding ONPointe Treasury, please contact Old National Bank Treasury Management Support.

Hours: 8am – 6pm ET/7am – 5pm CT Monday-Friday Phone: 800-844-1720 Email: tmsupport@oldnational.com

Member FDIC

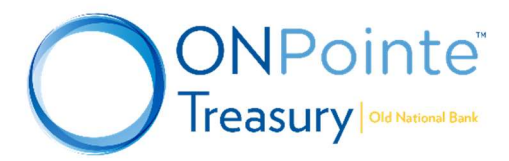